→ Hoe wijzig ik mijn handtekening? (Outlook 2007)

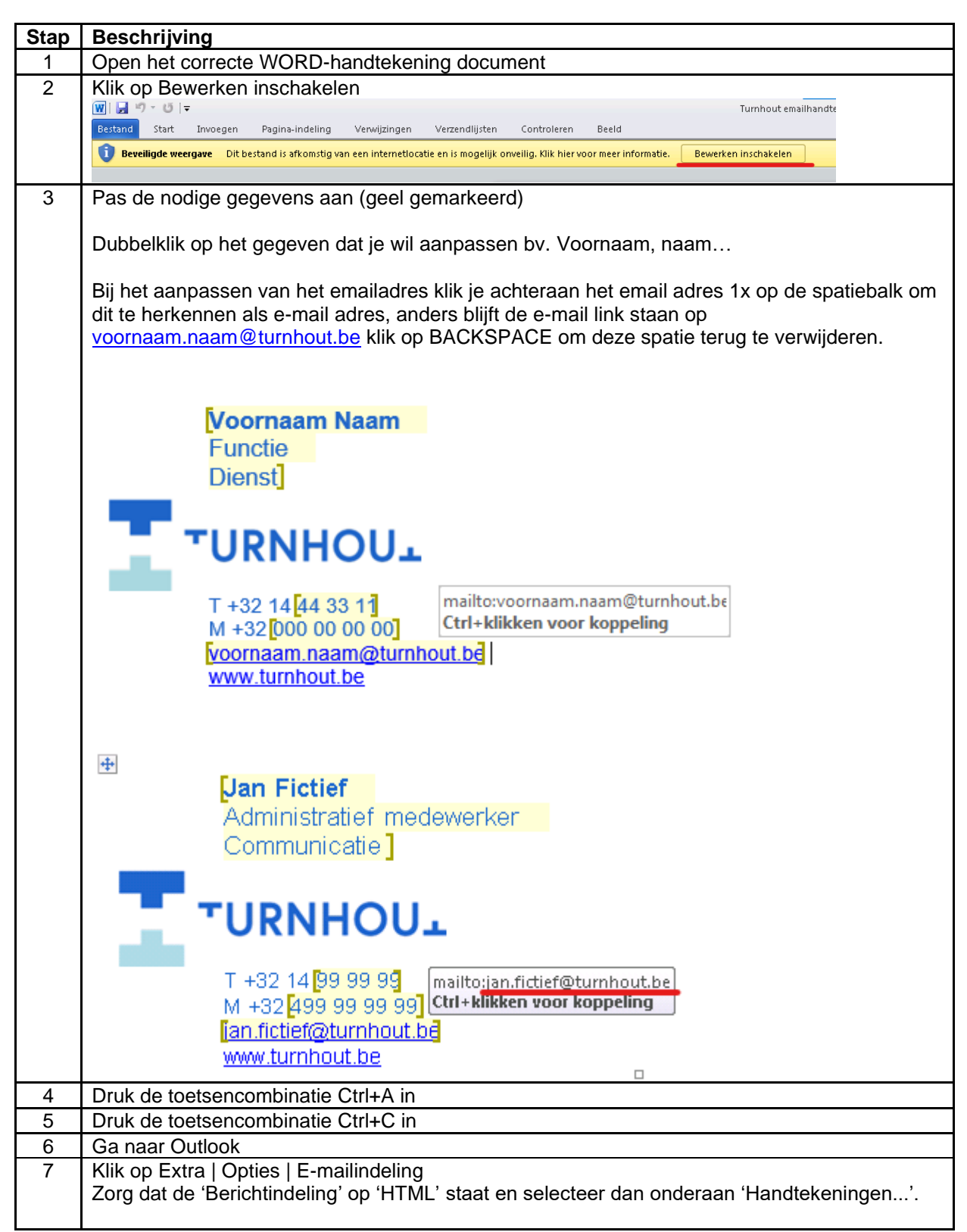

| Opties                                             |                                                         |                                        | ? <mark>×</mark>                                                                                                    |                    |
|----------------------------------------------------|---------------------------------------------------------|----------------------------------------|----------------------------------------------------------------------------------------------------|--------------------|
| Voorkeuren E-mailinstelling                        | en E-mailindeling Spelling Overige                      | Gemachtigden                           |                                                                                                    |                    |
| Berichtindeling                                    |                                                         |                                        |                                                                                                    |                    |
| Hier kunt u een in                                 | deling kiezen voor uitgaande post en g                  | eavanceerde instellingen wijzigen.     |                                                                                                    |                    |
| Deze berichtindeli                                 | ng gebruiken: HTML                                      |                                        | •                                                                                                    |                    |
|                                                    |                                                         | Internetindeling                       | Internationale opties                                                                                                    |                    |
| HTML-indeling                                      |                                                         |                                        |                                                                                                    |                    |
| De bestandsgr<br>e-mailbericht w                   | rootte van het bericht verkleinen door<br>veer te geven | opmaakgegevens te verwijderen d        | ie niet nodig zijn om het                                                                                                    |                    |
| ✓ <u>C</u> SS de opmaa<br>☐ Infolabels op <u>s</u> | k van lettertypen laten verzorgen<br>aan in e-mail      |                                        |                                                                                                    |                    |
| Briefpapier en lettertypen -                       |                                                         |                                        |                                                                                                    |                    |
| Gebruik briefpapie<br>aan de berichten.            | er om het standaardlettertype en de s                   | ijl te wijzigen, kleuren te wijzigen e | n achtergronden toe te voegen                                                                                                    |                    |
|                                                    |                                                         |                                        | Briefpapier en lettertypen                                                                                                    |                    |
| Handtekeningen                                     |                                                         |                                        |                                                                                                    |                    |
| Handtekeningen n                                   | naken en bewerken voor uitgaande be                     | richten, antwoorden en doorgestu       | urde berichten.                                                                                                    |                    |
|                                                    |                                                         |                                        | Handtekeningen                                                                                                    |                    |
| Editoropties                                       |                                                         |                                        |                                                                                                    |                    |
| De instellingen vo                                 | or het bewerken van e-mailberichten v                   | vijzigen.                              |                                                                                                    |                    |
|                                                    |                                                         |                                        | Editoropties                                                                                                    |                    |
|                                                    |                                                         |                                        |                                                                                                    |                    |
| 8 Kies hier voor 'Niei                             | w' en geef ie handteke                                  | ок                                     | Annuleren Toepassen                                                                                                    |                    |
|                                                    |                                                         |                                        |                                                                                                    | φ οκ.              |
| Handte                                             | keningen en e-mailpapier                                |                                        |                                                                                                    | ? <mark>- x</mark> |
| E- <u>m</u> ail                                    | handtekening Persoonlijk e-mailpapier                   |                                        |                                                                                                    |                    |
| Select                                             | teer de handtekening als u deze wilt bewerken           | Standaardhandtekening kieze            | n                                                                                                    |                    |
|                                                    | uw.                                                     | Nieuwe berichten:                      | (geen)                                                                                                    |                    |
|                                                    |                                                         | Antwoorden en doorgestuu               | rde berichten: (geen)                                                                                                    | -                  |
| <u>Y</u> e                                         | rwijderen Nieuw Opslaan M                               | laam <u>wij</u> zigen                  |                                                                                                    |                    |
| Handt                                              | tekening beverken                                       |                                        |                                                                                                    |                    |
| Cal                                                | ibri (Hoofdtekst) 💌 11 💌 B I 🗓                          | Automatisch 💌 📰 🗏                      | 💵 Visitekaartje 🛛 🧟 臭                                                                                                    |                    |
|                                                    |                                                         |                                        |                                                                                                    | Â                  |
| Nieuwe handtekening                                | 8 💌                                                     |                                        |                                                                                                    |                    |
| Typ een naam voor deze hand                        | tekening:                                               |                                        |                                                                                                    |                    |
| OK A                                               | innuleren                                               |                                        |                                                                                                    |                    |
|                                                    |                                                         |                                        |                                                                                                    |                    |
|                                                    |                                                         |                                        | ОК                                                                                                    | Annuleren          |
|                                                    |                                                         |                                        | (income in the second second s |                    |

| Handtekeningen en e-mailpapier                                                                                                    |                                                                                                    |
|----------------------------------------------------------------------------------------------------|----------------------------------------------------------------------------------------------------|
| E-mailhandtekening Persoonlijk e-mailpapier                                                                                                    |                                                                                                    |
| Selecteer de handtekening als u deze wilt bewerken                                                                                                    | Standaardhandtekening kiezen                                                                                                    |
| 2012                                                                                                    | E-mailaccount:                                                                                                    |
|                                                                                                    | Nieuwe berichten: 2012                                                                                                    |
|                                                                                                    | Antwoorden en doorgestuurde berichten: 2012                                                                                                    |
| Verwijderen Nieuw Opslaan Na                                                                                                    | laam <u>wi</u> jzigen                                                                                                    |
| Handtekening bewerken                                                                                                    |                                                                                                    |
| Calibri (Hoofdtekst) 💌 11 💌 B I 👖                                                                                                    | Automatisch 💌 🔄 🗏 💁 Visitekaartje 📓 😓                                                                                                    |
| Jan Fictief                                                                                                    |                                                                                                    |
| Communicatie                                                                                                    |                                                                                                    |
| UPNHOU                                                                                                    |                                                                                                    |
| TIGGINA                                                                                                    |                                                                                                    |
| M +32 499 99 99 99                                                                                                    |                                                                                                    |
| ian.fictief@turnhout.be                                                                                                    |                                                                                                    |
|                                                                                                    | •                                                                                                    |
| 24                                                                                                    | OK Annuleren                                                                                                    |
|                                                                                                    |                                                                                                    |
| Selecteer bij "Nieuwe Berichten handtekening                                                                                                    | n" en "Antwoorden en doorgestuurde berichten" je nieuwe                                                                                                    |
| Selecteer bij "Nieuwe Berichten<br>handtekening<br>Handtekeningen en e-mailpapier<br>E-mailhandtekening Persoonlijk e-mailpapier                                                                                                    | n" en "Antwoorden en doorgestuurde berichten" je nieuwe                                                                                                    |
| Selecteer bij "Nieuwe Berichten<br>handtekening<br>Handtekening en e-mailpapier<br>E-mailhandtekening Persoonlijk e-mailpapier<br>Selecteer de handtekening als u deze wilt bewerken                                                                                                    | n" en "Antwoorden en doorgestuurde berichten" je nieuwe                                                                                                    |
| Selecteer bij "Nieuwe Berichten<br>handtekening<br>Handtekening Personlijk e-mailpapier<br>Selecteer de handtekening als u deze wilt bewerken<br>2012                                                                                                    | n" en "Antwoorden en doorgestuurde berichten" je nieuwe                                                                                                    |
| Selecteer bij "Nieuwe Berichten<br>handtekening<br>Handtekening Persoonlijk e-mailpapier<br>Selecteer de handtekening als u deze wilt bewerken<br>2012                                                                                                    | n" en "Antwoorden en doorgestuurde berichten" je nieuwe<br>Standaardhandtekening kiezen<br>E-mailaccount:                                                                                                    |
| Selecteer bij "Nieuwe Berichten<br>handtekening<br>Handtekening en e-mailpapier<br>E-mailhandtekening Persoonlijk e-mailpapier<br>Selecteer de handtekening als u deze wilt bewerken                                                                                                    | n" en "Antwoorden en doorgestuurde berichten" je nieuwe<br>Standaardhandtekening kiezen<br>E-mailaccount:<br>Nieuwe berichten:<br>Antwoorden en doorgestuurde berichten:<br>2012                                                                                                    |
| Selecteer bij "Nieuwe Berichten<br>handtekening<br>Handtekening en e-mailpapier<br>E-mailhandtekening Persoonlijk e-mailpapier<br>Selecteer de handtekening als u deze wilt bewerken                                                                                                    | n" en "Antwoorden en doorgestuurde berichten" je nieuwe                                                                                                    |
| Selecteer bij "Nieuwe Berichten<br>handtekening<br>Handtekening en e-mailpapier<br>E-mailhandtekening Persoonlijk e-mailpapier<br>Selecteer de handtekening als u deze wilt bewerken<br>2012<br>Verwijderen Nietow Opsiaan N<br>Handtekening bewerken                                                                                                    | n" en "Antwoorden en doorgestuurde berichten" je nieuwe<br>Standaardhandtekening kiezen<br>E-mailaccount:<br>Nieuwe berichten:<br>Antwoorden en doorgestuurde berichten:<br>Vaam wijzigen                                                                                                    |
| Selecteer bij "Nieuwe Berichten<br>handtekening<br>Handtekening en e-mailpapier<br>E-mailhandtekening Persoonlijk e-mailpapier<br>Selecteer de handtekening als u deze wilt bewerken<br>2012<br>Verwijderen Nieuw Opslaan N<br>Handtekening bewerken<br>Calibri (twofdtekst) • 11 • B <i>I</i> II                                                                                                    | n" en "Antwoorden en doorgestuurde berichten" je nieuwe<br>Standaardhandtekening kiezen<br>E-mailaccount:<br>Nieuwe berichten:<br>Automatisch I E E I I I Visitekaartje I S                                                                                                    |
| Selecteer bij "Nieuwe Berichten<br>handtekening<br>Handtekening en e-mailpapier<br>E-mailhandtekening Persoonlijk e-mailpapier<br>Selecteer de handtekening als u deze wilt bewerken<br>Selecteer de handtekening als u deze wilt bewerken<br>Selecteer de handtekening als u deze wilt                                                         | n" en "Antwoorden en doorgestuurde berichten" je nieuwe<br>Standaardhandtekening kiezen<br>E-mailaccount:<br>Nieuwe berichten:<br>Nieuwe berichten:<br>Antwoorden en doorgestuurde berichten:<br>2012<br>Ul2<br>Ul2<br>Ul2<br>Ul2<br>Ul2<br>Ul2<br>Ul2<br>Ul                                                                                                    |
| Selecteer bij "Nieuwe Berichten<br>handtekening<br>Handtekening en e-mailpapier<br>E-mailhandtekening Persoonlijk e-mailpapier<br>Selecteer de handtekening als u deze wilt bewerken<br>2012<br>Verwijderen Nieuw Opslaan N<br>Handtekening bewerken<br>Calibri (Hoofdtekst) 11 B Z U<br>Jan Fictief<br>Administratief medewerker<br>Communicatie                                                                                                    | n" en "Antwoorden en doorgestuurde berichten" je nieuwe<br>Standaardhandtekening kiezen<br>E-mailaccount:<br>Nieuwe berichten:<br>Antwoorden en doorgestuurde berichten:<br>2012<br>2012<br>Waam wijzigen<br>Automatisch RE E E Syjsitekaartje S                                                                                                    |
| Selecteer bij "Nieuwe Berichten<br>handtekening<br>Handtekening en e-mailpapier<br>E-mailhandtekening Persoonlijk e-mailpapier<br>Selecteer de handtekening als u deze wilt bewerken<br>Selecteer de handtekening als u deze wilt bewerken<br>Selecteer de handtekening als u deze wilt bewerken<br>Selecteer de handtekening als u deze wilt bewerken<br>Selecteer de handtekening als u deze wilt bewerken<br>Selecteer de handtekening als u deze wilt bewerken<br>Selecteer de handtekening als u deze wilt bewerken<br>Calibri (troofdtekst) 11 B Z II<br>Jan Fictief<br>Administratief medewerker<br>Communicatie                                                                                                    | n" en "Antwoorden en doorgestuurde berichten" je nieuwe<br>Standaardhandtekening kiezen<br>E-mailaccount:<br>Nieuwe berichten:<br>Antwoorden en doorgestuurde berichten:<br>2012<br>Waam wijzigen<br>Automatisch R E = I S Visitekaartje S                                                                                                    |
| Selecteer bij "Nieuwe Berichten<br>handtekening<br>Handtekening en e-mailpapier<br>E-mailhandtekening Persoonlijk e-mailpapier<br>Selecteer de handtekening als u deze wilt bewerken<br>2012<br>Verwijderen Nieuw Opslaan N<br>Handtekening beverken<br>Calibri (troofdtekst) 11 B Z II<br>Jan Fictief<br>Administratief medewerker<br>Communicatie                                                                                                    | n" en "Antwoorden en doorgestuurde berichten" je nieuwe<br>Standaardhandtekening kiezen<br>E-mailaccount:<br>Nieuwe berichten:<br>Antwoorden en doorgestuurde berichten:<br>2012<br>Vaam wijzigen<br>Automatisch R E E E Sijisitekaartje S                                                                                                    |
| Selecteer bij "Nieuwe Berichten<br>handtekening<br>Handtekening en e-mailpapier<br>E-mailhandtekening Persoonlijk e-mailpapier<br>Selecteer de handtekening als u deze wilt bewerken<br>2012<br>Verwijderen Neuw Opslaan N<br>Handtekening bewerken<br>Calibri (teofdtekst) 11 B Z U<br>Jan Fictief<br>Administratief medewerker<br>Communicatie<br>URNHOU_L<br>T+32 14 99 99 99<br>M +32 499 99 99                                                                                                    | n" en "Antwoorden en doorgestuurde berichten" je nieuwe<br>Standaardhandtekening kiezen<br>E-malaccount:<br>Nieuwe berichten:<br>Automatisch Reise E Reijsitekaartje Reise Reise Rei |
| Selecteer bij "Nieuwe Berichten<br>handtekening<br>Handtekening en e-mailpapier<br>E-mailhandtekening Persoonlijk e-mailpapier<br>Selecteer de handtekening als u deze wilt bewerken<br>2012<br>Verwijderen Nieuw Opslaan N<br>Handtekening bewerken<br>Calibri (twofdtekist) 11 B Z U<br>Jan Fictief<br>Administratief medewerker<br>Communicatie<br>URNHOUL<br>T+32 14 99 99 99<br>M +32 499 99 99<br>M +32 499 99 99<br>Ian fictief@urnhout.be                                                                                                    | n" en "Antwoorden en doorgestuurde berichten" je nieuwe<br>Standaardhandtekening kiezen<br>E-mailaccount:<br>Nieuwe berichten:<br>Antwoorden en doorgestuurde berichten:<br>2012<br>Vaam wijzigen<br>Automatisch R E E E S Visitekaartje S                                                                                                    |
| Selecteer bij "Nieuwe Berichten<br>handtekening<br>Handtekening en e-mailpapier<br>E-mailhandtekening Persoonlijk e-mailpapier<br>Selecteer de handtekening als u deze wilt bewerken<br>2012<br>Verwijderen Nieuw Opslaan N<br>Handtekening beuerken<br>Calibri (Hoofdtekst) 11 B Z II<br>Jan Fictief<br>Administratief medewerker<br>Communicatie<br>URNHOUL<br>T+32 14 99 99 99<br>M +32 499 99 99<br>M +32 490 99 99<br>M +32 490 90 90 90 90 90 90 90 90 90 90 90 90 9 | n" en "Antwoorden en doorgestuurde berichten" je nieuwe<br>Standaardhandtekening kiezen<br>E-mailaccount:<br>Nieuwe berichten:<br>Antwoorden en doorgestuurde berichten:<br>2012<br>Ul2<br>Ul2<br>Ul2<br>Ul2<br>Ul2<br>Ul2<br>Ul2<br>Ul                                                                                                    |
| Selecteer bij "Nieuwe Berichten<br>handtekening<br>Handtekening en e-mailpapier<br>E-mailhandtekening Persoonlijk e-mailpapier<br>Selecteer de handtekening als u deze wilt bewerken<br>Selecteer de handtekening als u deze wilt bewerken<br>Selecteer de handtekening als u deze wilt bewerker<br>Selecteer de handtekening bewerker<br>Selecteer de handtekening bewerker<br>Selec                                                                                   | n" en "Antwoorden en doorgestuurde berichten" je nieuwe<br>Standaardhandtekening kiezen<br>E-mailaccount:<br>Nieuwe berichten:<br>Antwoorden en doorgestuurde berichten:<br>2012<br>Automatisch R R R R R R<br>Standaardhandtekening kiezen<br>R R R R R R R R R<br>Standaardhandtekening kiezen<br>R R R R R R R R R R R R R R R R R R R                                                                                                     |
| Selecteer bij "Nieuwe Berichten<br>handtekening<br>Handtekening en e-mailpapier<br>E-mailhandtekening Persoonlijk e-mailpapier<br>Selecteer de handtekening als u deze wilt bewerken<br>2012<br>Verwijderen Vieuw Opslaan N<br>Handtekening bewerken<br>Calibri twoffdekst) 11 B I U<br>Jan Fictief<br>Administratief medewerker<br>Communicatie<br>URNHOUL<br>T+3214 99 99 99<br>Ian fictief@Aumhout be<br>Verwitumbout be                                                                                                    | n" en "Antwoorden en doorgestuurde berichten" je nieuwe<br>Standaardhandtekening kiezen<br>E-mailaccount:<br>Nieuwe berichten:<br>Antwoorden en doorgestuurde berichten:<br>2012<br>Automatisch RE E E RYsitekaartje R &<br>CK Annuleren                                                                                                    |

| <b>A</b>  | (日本 今 日)                                                          |
|-----------|-------------------------------------------------------------------|
| Bestand   | Bericht Invoegen Opties Tekst opmaken Control                     |
| Plakken   | Knippen · A A I II<br>Kopiëren B I U № - A I II<br>B I U № - E II |
| -         | Klembord 🕞 Basistekst                                             |
| Verzenden | Van *   Aan   I   CC   Onderwerp:                                 |
|           | Jan Fictief<br>Administratief medewerker<br>Communicatie          |
|           | URNHOU <sub>1</sub>                                               |